# Customizing Social Media Posts How can I save my Social Media Posts as Drafts or Favorites?

Saving your customized social media posts as drafts makes it easier for you to take a break whenever you like and continue working at a later time. Or, use your drafts for repurposing your social media posts. Just save your customized and scheduled social media posts as drafts and re-use these drafts again.

Did you know: You can also save drafts of your content curation posts. Learn more about content curation posts and drafts.

### Please note:

Saved drafts are only visible for the user who created these drafts. Drafts are not shared between users.

## **Table of Contents**

- Save time by re-using your Posts
- How to save your customized Posts as Drafts
- How to edit your Drafts
- <u>Marking Posts as Favorites</u>

## Save time by re-using your Posts

Time is the most important resource in our daily lives. Re-purposing your evergreen content will extend your reach and the lifetime of your content. By saving your customizing work as drafts, you can simply re-use customized social media posts to create more variations much easier and faster. This saves time that you can spend on other things (like creating valuable content or engaging with your community). Just save your customized and scheduled social media posts as drafts and re-use these drafts again at a later time. As often as you like!

## How to save your customized Posts as Drafts

You can save your customizations in the one-page preview editor of the Social Media Scheduling & Sharing section to edit or share them at a later time. To do this, go to your Blog2Social Dashboard and click on "**Social Media Posts**". You will then automatically be taken to "**All Posts**", where you can see all your posts you made so far.

Page 1 / 4 (c) 2025 Blog2Social <customer-service@blog2social.com> | 2025-06-22 10:19 URL: https://www.blog2social.com/en/faq/content/4/155/en/how-can-i-save-my-social-media-posts-as-drafts-or-favorites.html

# **Customizing Social Media Posts**

Select the blog posts you want to share by clicking on "Share on Social Media".

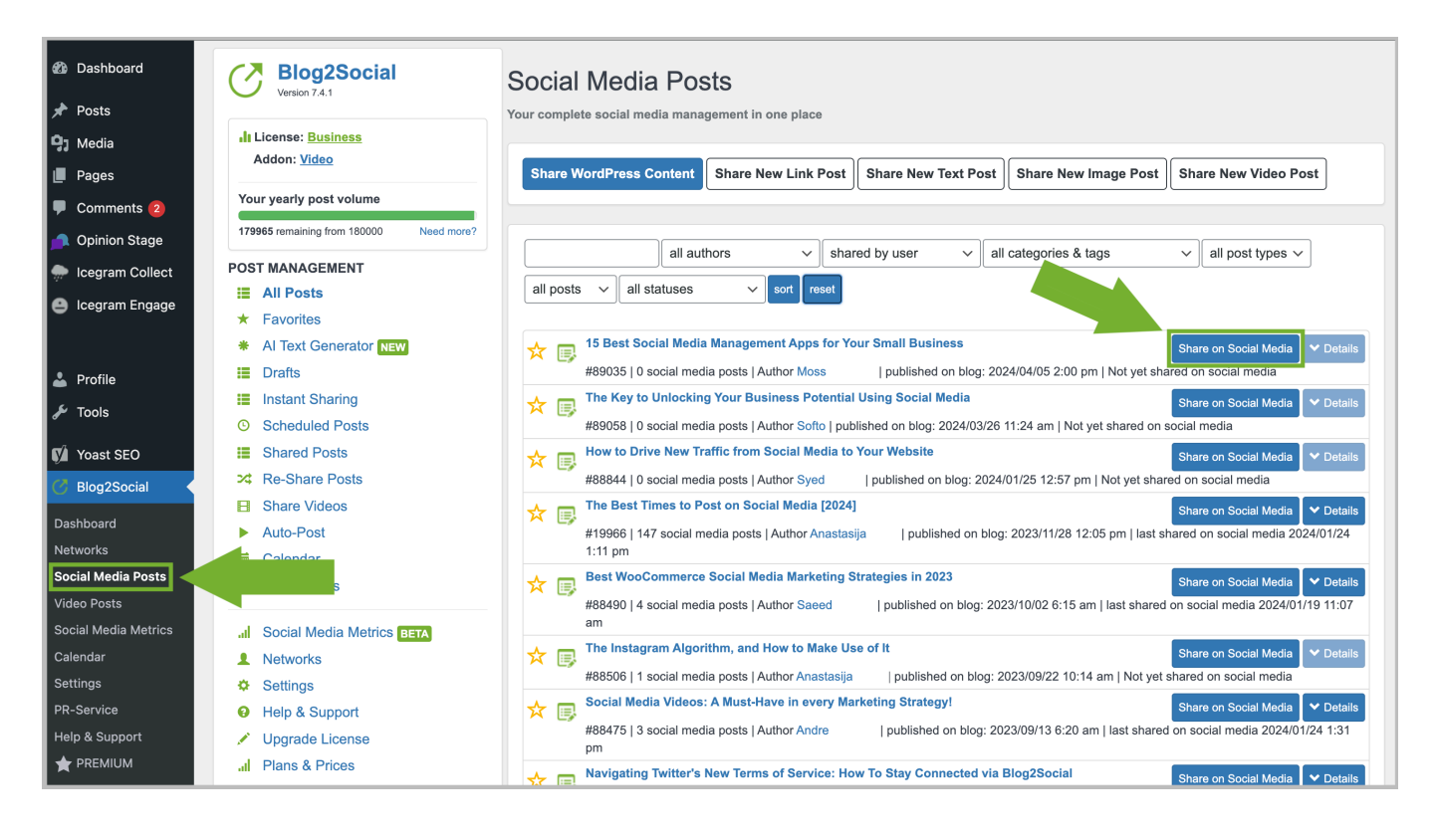

You can now individually customize your post for each network in the Blog2Social one-page preview editor: add custom text, @-handles and hashtags, change pictures and define posting times.

All of your customizations, as well as your network selection and scheduling times will be saved in your draft. If you are happy with your settings, click on "**Save as Draft**".

## **Customizing Social Media Posts**

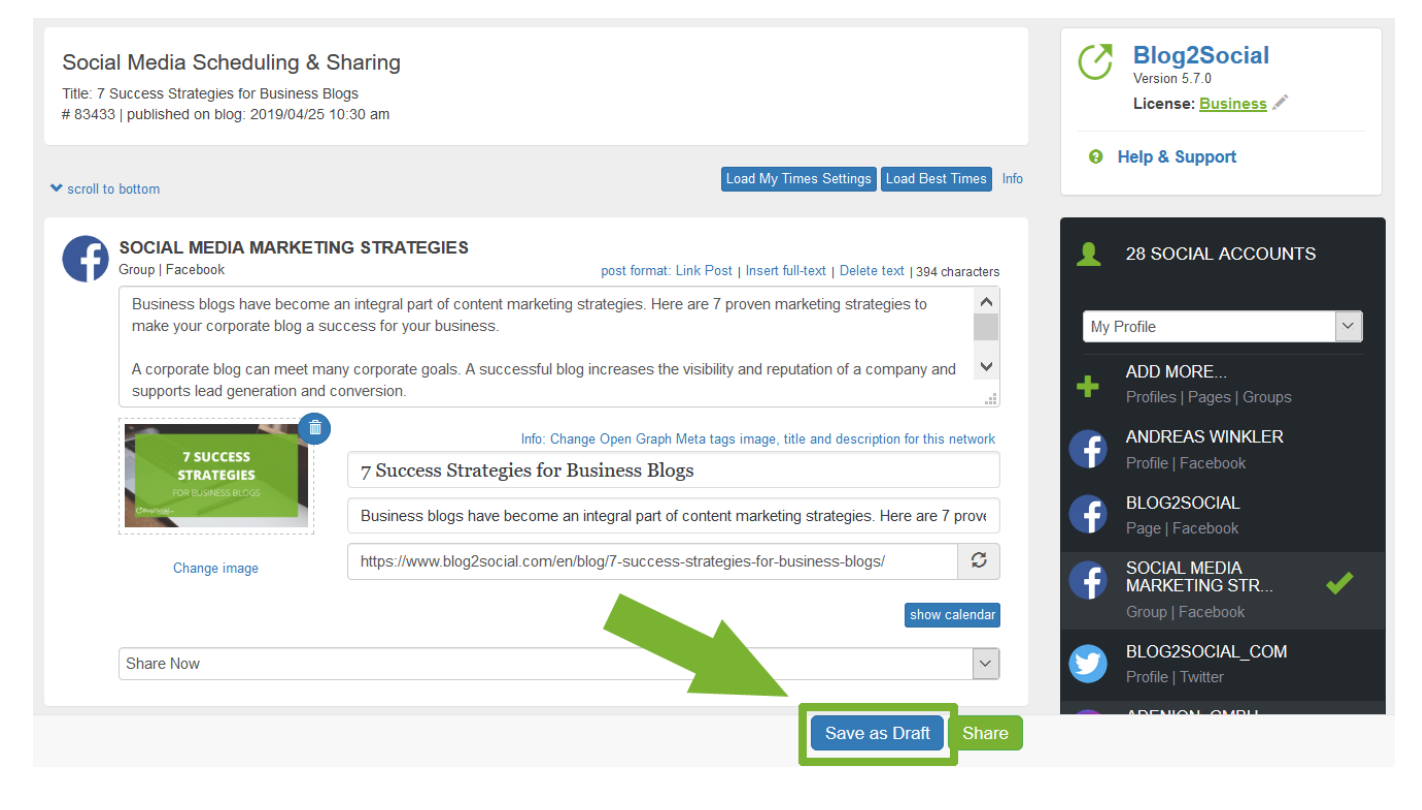

#### **Please note:**

If you try to save a draft for a WordPress post that already has an existing draft, you will be notified that saving your draft will overwrite the previous one. Please ensure you are okay with this before proceeding.

## How to edit your Drafts

If you want to continue working on your drafts later or had to interrupt your social media planning, you can reopen your drafts at any time and continue editing, modifying, and adding to them.

- Go to "Social Media Posts" -> "Drafts".
- Select the draft of the post you want to use and click "Edit draft".
- The post preview will now open.

All your created posts, including your scheduling and selected network grouping, will be loaded. You can make changes and additions as needed. Once you're finished, Blog2Social can automatically publish your posts. Alternatively, you can save your updated planning as a new draft (this will overwrite the previous draft).

## **Marking Posts as Favorites**

Another way to easily find specific posts is by using the Favorites option. Simply Page 3 / 4

(c) 2025 Blog2Social <customer-service@blog2social.com> | 2025-06-22 10:19

URL: https://www.blog2social.com/en/faq/content/4/155/en/how-can-i-save-my-social-media-posts-as-drafts-or-favorites.html

# **Customizing Social Media Posts**

click on the star icon next to the post you want to mark as a favorite.

| IL License: Business<br>Addon: Video |            | Your complete social media management in one place                         |                                 |                                  |                                 |                                        |
|--------------------------------------|------------|----------------------------------------------------------------------------|---------------------------------|----------------------------------|---------------------------------|----------------------------------------|
| Your yearly post volume              |            | Share WordPress                                                            | Content Share New Link          | Post Share New Text Post         | Share New Image Post            | Share New Video Post                   |
| 179863 remaining from 180000         | Need more? |                                                                            |                                 |                                  |                                 |                                        |
| Your monthly X post volume           |            | Search Title                                                               | all authors v                   | shared by user V                 | all categories & tags           | <ul> <li>✓ all post types ✓</li> </ul> |
| 1500 remaining from 1500             | Need more? | all posts v all                                                            | statuses v sort re              | set                              |                                 |                                        |
| POST MANAGEMENT                      |            |                                                                            |                                 |                                  |                                 |                                        |
| All Posts                            |            | Social Media Automation – How to save time on your Social Media Management |                                 |                                  | Share on Social Media 🛛 V Detai |                                        |
| ★ Favorites                          |            | #90305   0                                                                 | social media posts   Author Mar | kus   published on blog: 20      | 025/02/18 9:19 am   Not yet sh  | ared on social media                   |
| * Al Assistant NEW                   |            | Social Me                                                                  | dia User Statistics: Social Med | ia Report 2025                   |                                 | Share on Social Media 🛛 🗙 Detai        |
| Drafts                               |            | #60462   0                                                                 | social media posts   Author Mel | anie Tamblé   published on blog: | 2025/02/11 11:14 am   Not yet   | shared on social media                 |
| Instant Sharing                      |            | Five Tips                                                                  | on how to use the Olympic Ga    | mes for your Social Media Ma     | rketing                         | Share on Social Media                  |
| Scheduled Posts                      |            | #90219 0                                                                   | social media posts   Author Mar | kus   published on blog: 20      | )25/02/07 8:42 am   Not yet sh  | ared on social media                   |
| Shared Posts                         |            | 🔸 👝 The Best                                                               | Social Media Image Sizes for 3  | 2025                             |                                 | Share on Social Media                  |
| ズ Re-Share Posts                     |            | #90141 0                                                                   | social media posts   Author Mar | kus   published on blog: 20      | )25/02/04 12:17 pm   Not vet s  | hared on social media                  |
| Share Videos                         |            | 🙏 👝 Social Me                                                              | dia Video Sizes 2025: Trends,   | Tips and Recycling-Strategies    |                                 | Share on Social Madia                  |
| Auto-Post                            |            | #8807213                                                                   | social media posts   Author Mel | anie Tamblé I published on blog: | 2025/01/21 5:43 pm I last sha   | red on social media 2023/09/19 7:0     |
| 🖬 Calendar                           |            | am                                                                         |                                 | and ramos published on blog.     | 2020/01/21 01/0 phi plast sha   |                                        |
|                                      |            | The Best                                                                   | Firmen to Boot on Social Madia  | [2025]                           |                                 |                                        |

Once marked, the post will be listed under the "**Favorites**" menu, making it easier to find and share.

| Version 8.3.1                                      | Favorites                                                                                                 |  |  |  |  |
|----------------------------------------------------|----------------------------------------------------------------------------------------------------|--|--|--|--|
| ll License: <u>Business</u><br>Addon: <u>Video</u> | Share WordPress Content Share New Link Post Share New Text Post Share New Image Post Share New Video Post |  |  |  |  |
| Your yearly post volume                            |                                                                                                    |  |  |  |  |
| 179863 remaining from 180000 Need more?            | Search Title all authors v shared by user v all categories & tags v all post types v                      |  |  |  |  |
| Your monthly X post volume                         | all posts v all statuses v sort reset                                                                     |  |  |  |  |
| 1500 remaining from 1500 Need more?                |                                                                                                    |  |  |  |  |
| POST MANAGEMENT                                    | Share on Social Media User Statistics: Social Media Report 2025                                           |  |  |  |  |
| All Posts                                          |                                                                                                    |  |  |  |  |
| * Favorites                                        |                                                                                                    |  |  |  |  |
| * Al Assistant NEW                                 | 25 50 100                                                                                                 |  |  |  |  |
| Drafts                                             | « 1 »                                                                                                    |  |  |  |  |
| Instant Sharing                                    | © 2025 Adenion GmbH   Privacy Policy   Terms   We never store your data from your social media profiles   |  |  |  |  |
| Scheduled Posts                                    |                                                                                                    |  |  |  |  |

Unique solution ID: #1155 Author: n/a Last update: 2020-03-28 00:00

Page 4 / 4

(c) 2025 Blog2Social <customer-service@blog2social.com> | 2025-06-22 10:19

URL: https://www.blog2social.com/en/faq/content/4/155/en/how-can-i-save-my-social-media-posts-as-drafts-or-favorites.html